## MANUAL DE ATHLETICKET CARNET DIGITAL - ATHLETIC CLUB

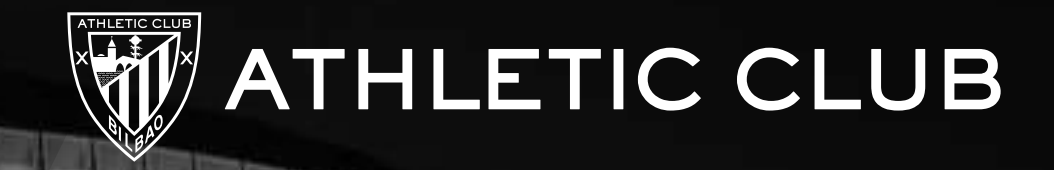

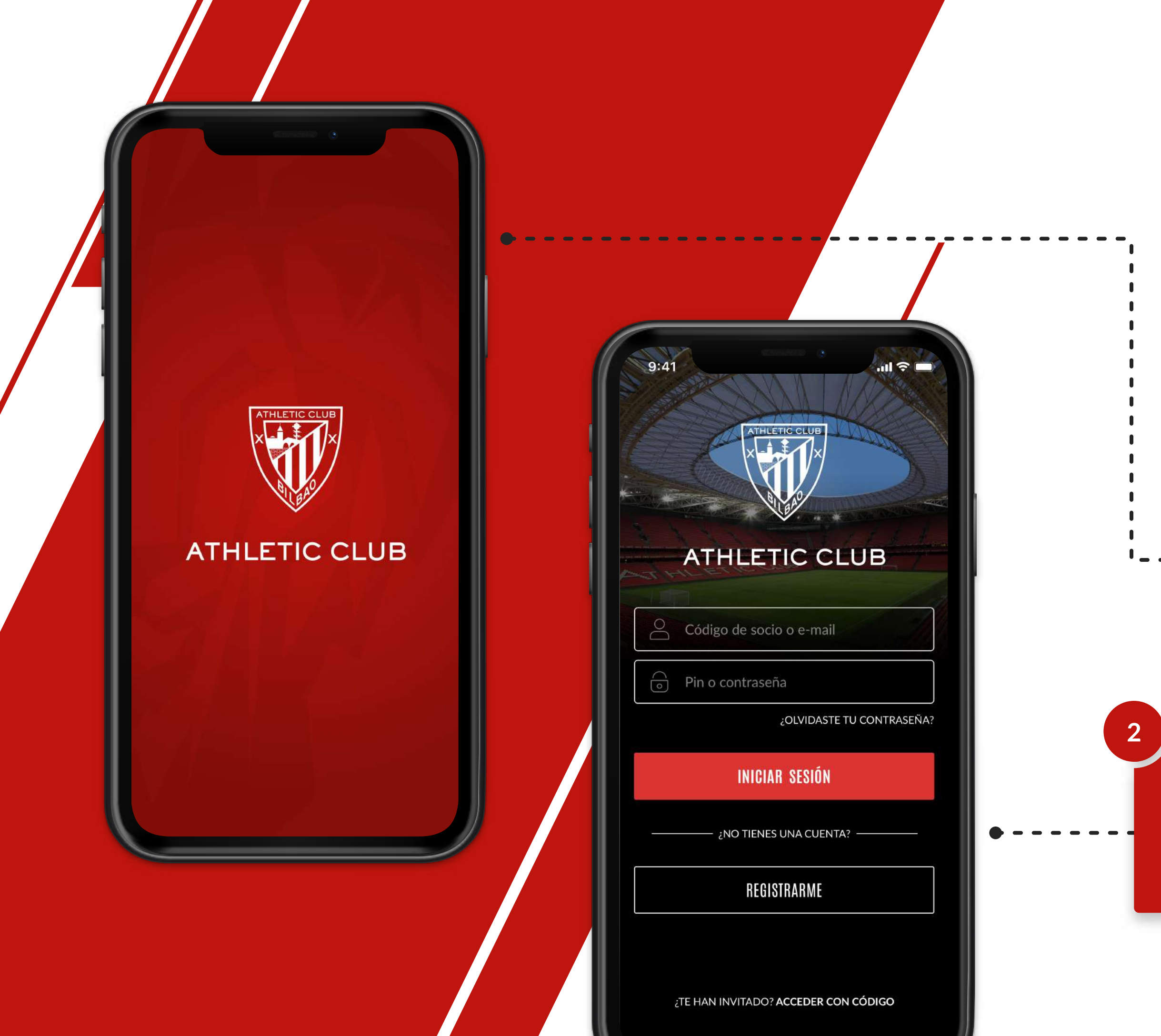

### PRIMER PASO MI CARNET DIGITAL

Descarga la app "Athleticket" desde Google Play o App Store.

Inicia sesión con tu código de socio e introduce tu pin.

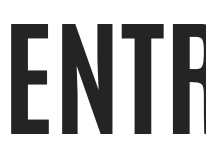

.ul 🗢 🗖

TRIBUNA ESTE ALTA

1.2.3

126

5

6

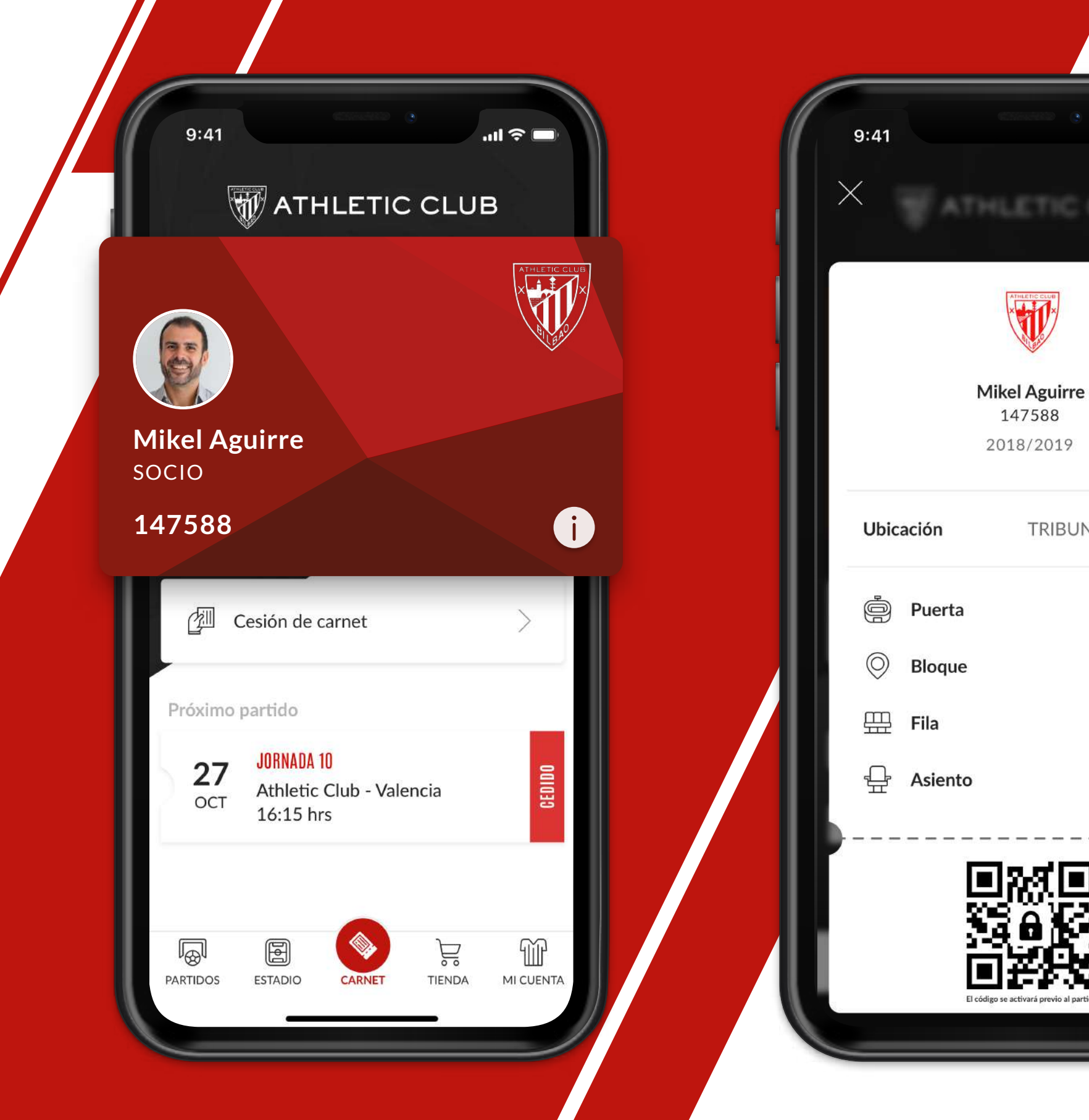

## **ENTRA AL CAMPO CON TU MÓVIL MI CARNET DIGITAL**

Pulsa sobre tu carnet para ver en el reverso la ubicación de tu asiento y el código QR.

El código se activará 2 horas antes del partido para entrar al campo.

鬷

Acerca el código al lector del torno.

## ENTRA AL CAMPO CON TU MÓVIL Mi carnet digital

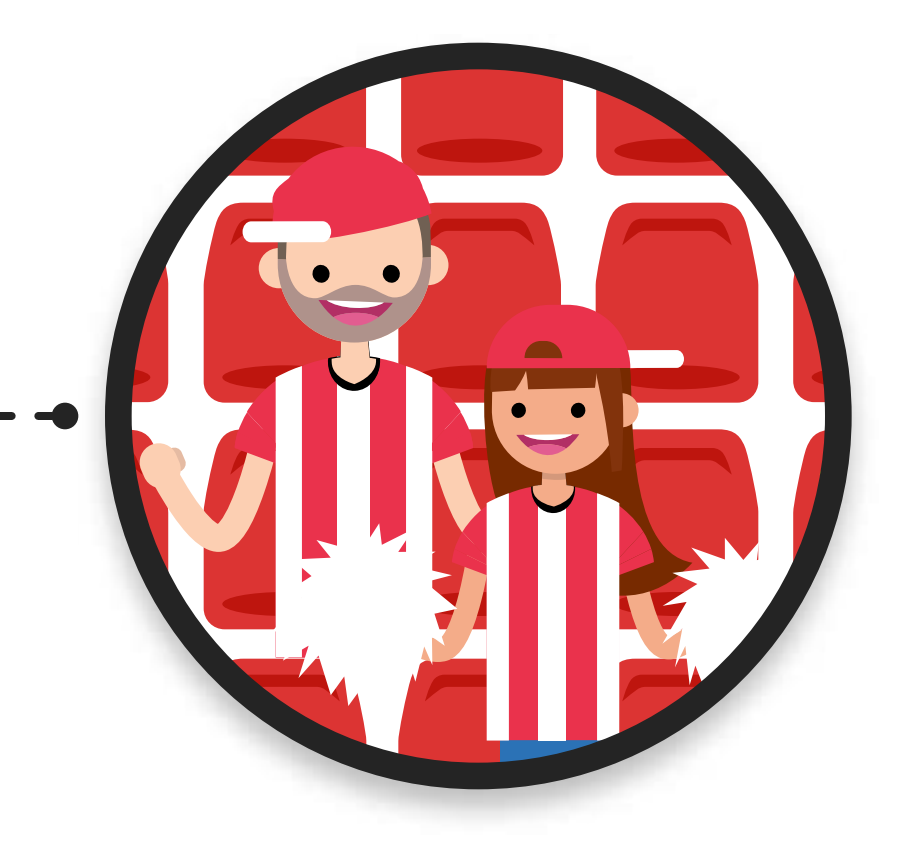

¡Entra al campo!

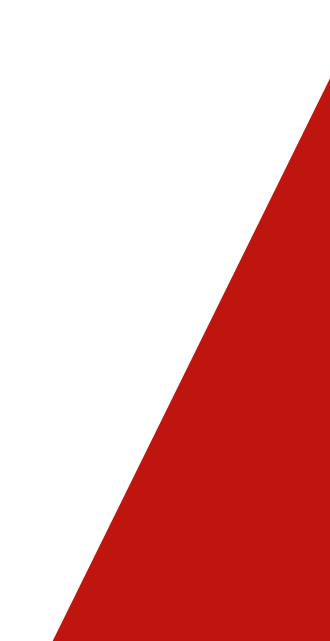

### CEDE TU CARNET A OTRA PERSONA MI CARNET DIGITAL

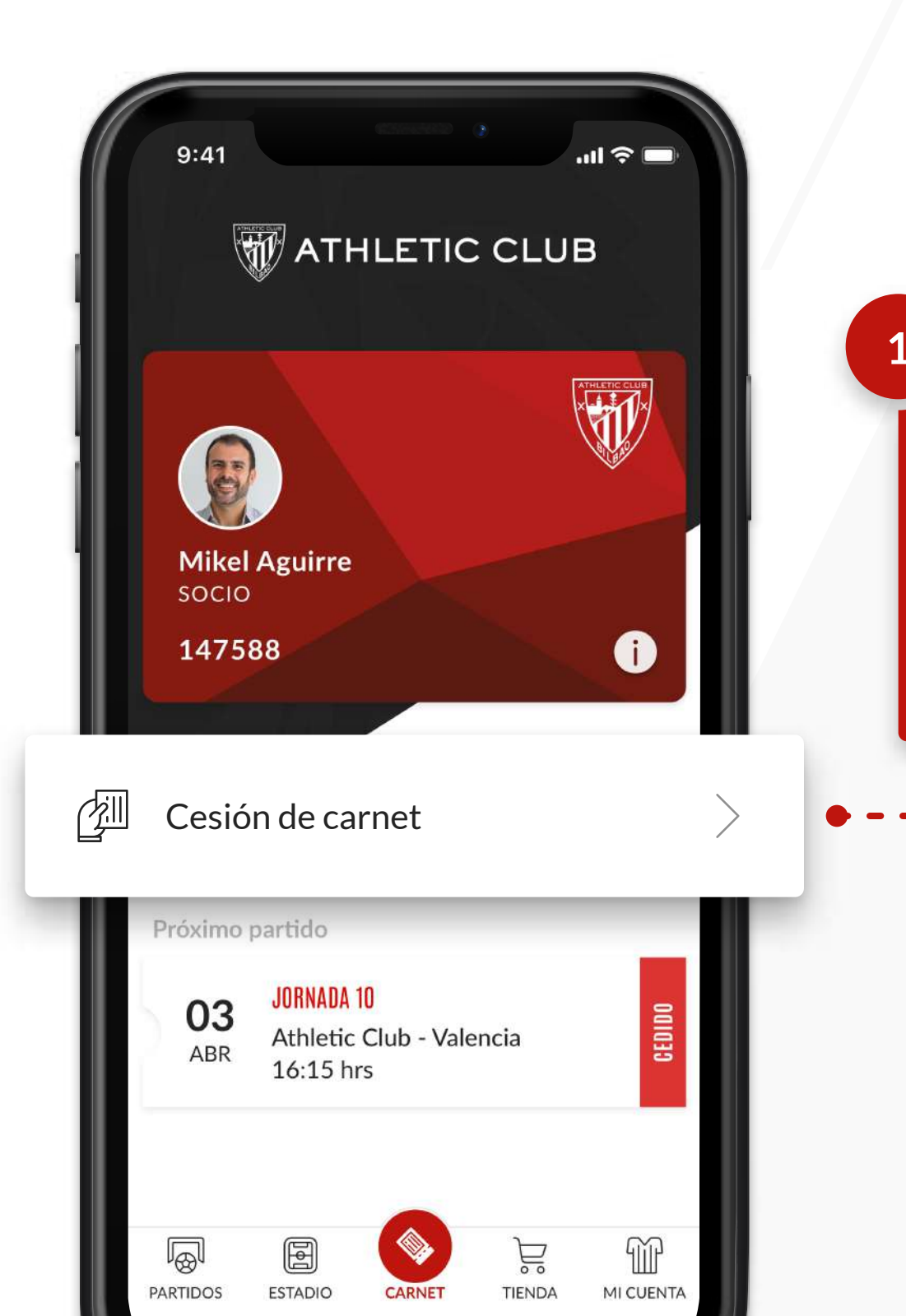

En la sección de "Cesión de carnet" selecciona el partido para el cual quieres ceder tu carnet desde el móvil.

Puedes elegir cualquier de toda la temporada.

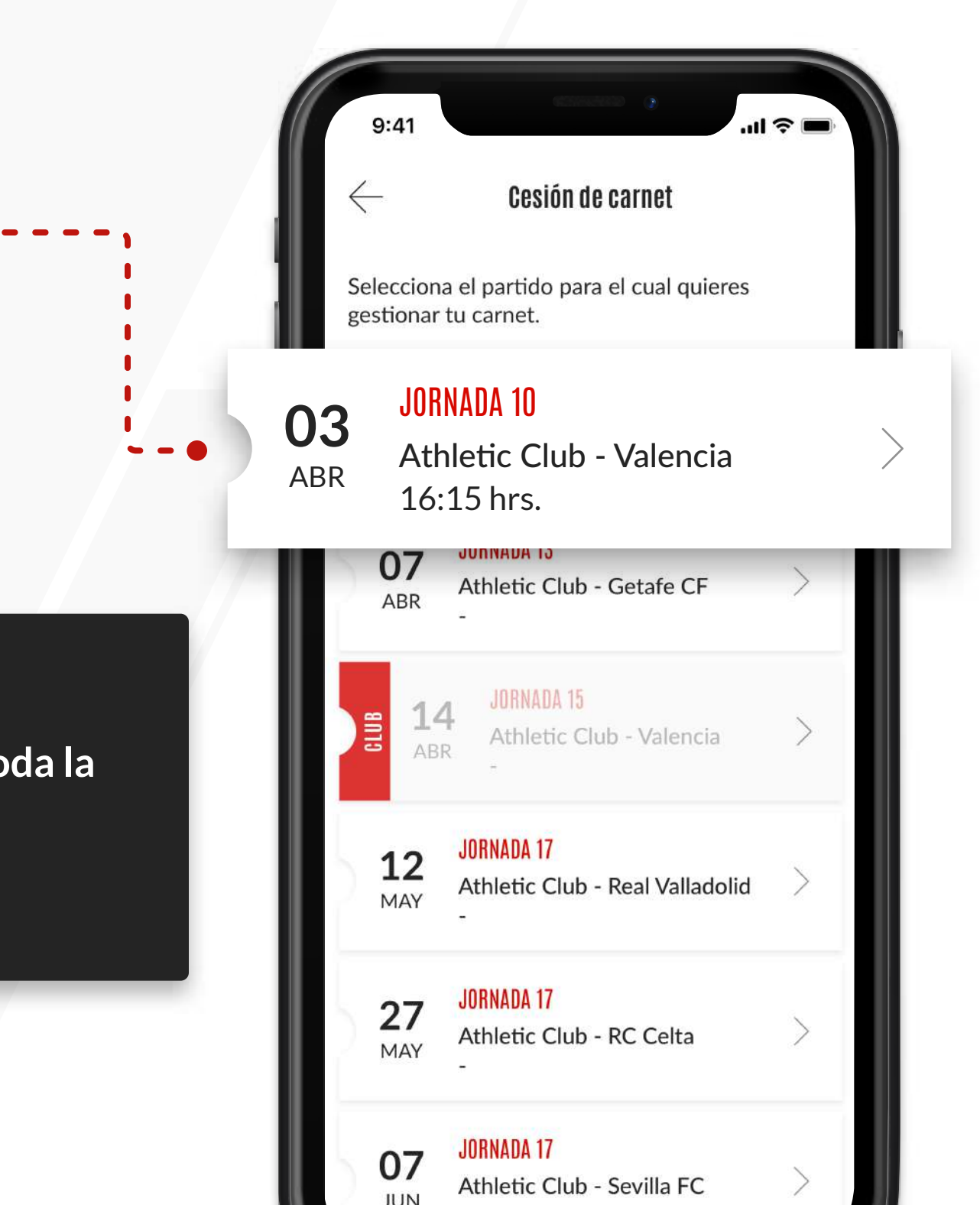

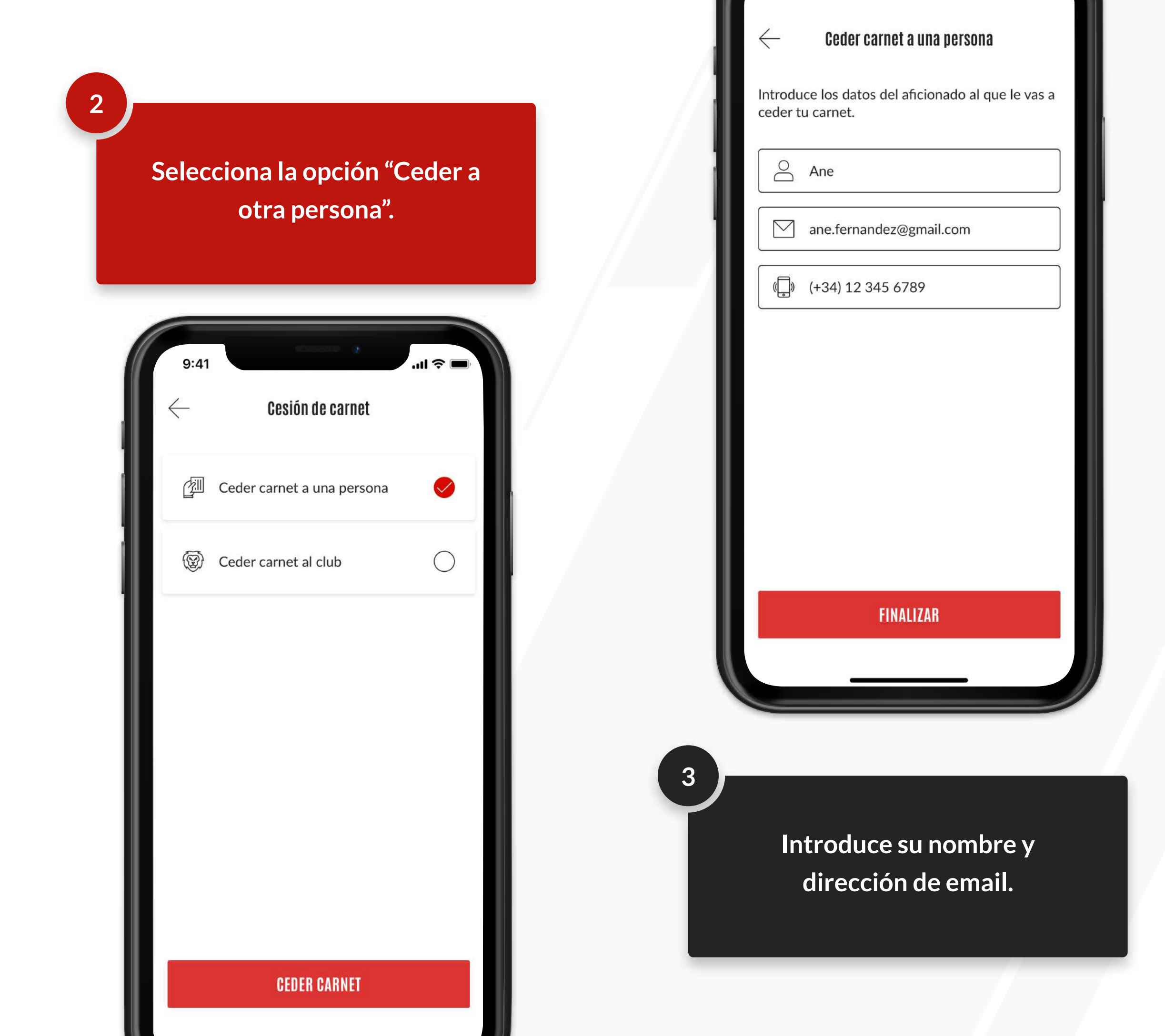

Le enviaremos un correo electrónico con las instrucciones para que, mediante un código, pueda utilizar tu carnet digital.

4

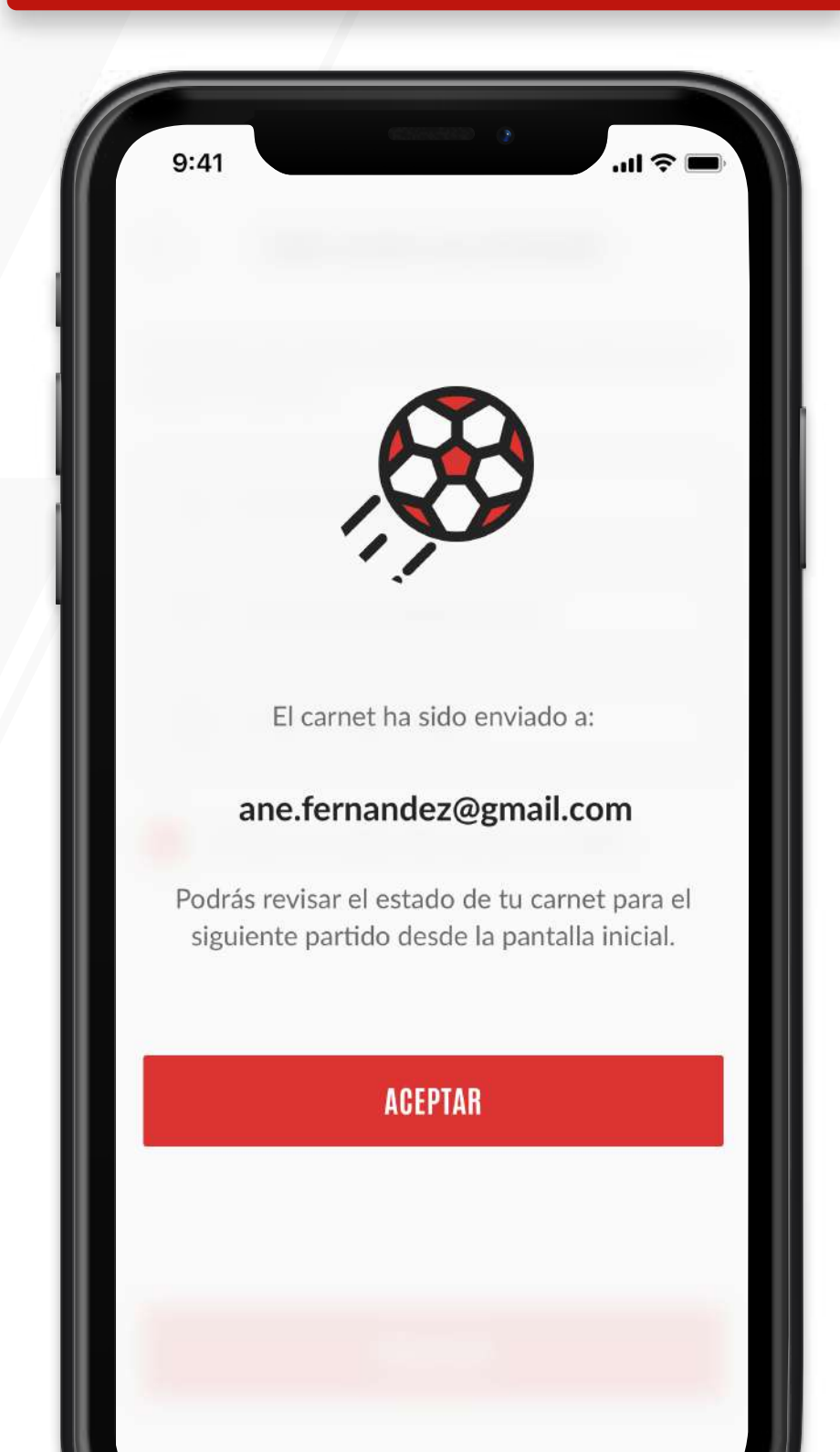

Ese código será temporal y exclusivo para el partido elegido.

Podrás anular la cesión hasta 2 horas antes del comienzo del partido, pulsando sobre dicho partido. Nosotros enviaremos un email informando de la anulación a la persona afectada.

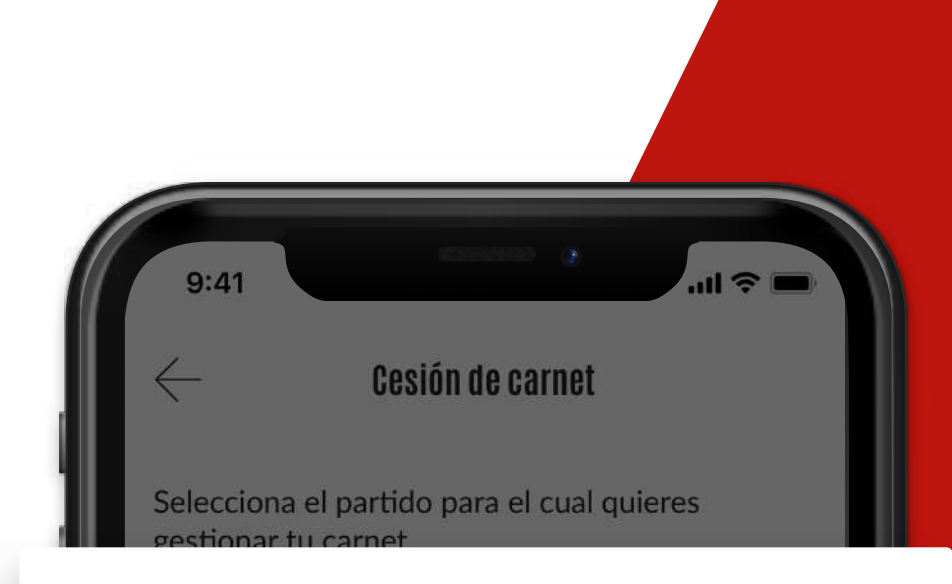

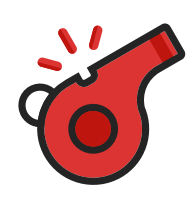

#### Recuperar cesión de carnet

La persona ha aceptado la invitación. ¿Deseas recuperar la cesión del carnet?

#### **RECUPERAR CESIÓN**

#### CANCELAR

MAY

07

JUN

Athletic Club - RC Celta

JORNADA 17

Athletic Club - Sevilla FC

| 9:41         | 6. (1111-111)           | .ul 🗢 🔳 |
|--------------|-------------------------|---------|
| $\times$     | Registro                |         |
|              |                         |         |
|              | Ane                     | 3       |
| $\bigcirc$   | Fernández               |         |
|              | ane.fernandez@gmail.com |         |
| 0            | ••••                    |         |
| 0            | •••••                   |         |
|              | 02 / 09 / 1984          |         |
| ( <b>,</b> ) | (+34) 12 345 6789       |         |
|              | DEGISTRADAGE            |         |

Descarga la app en Play Store, Apple Store o a través del enlace en el correo que te hemos enviado.

Deberás registrarte con la misma dirección de correo en la que has recibido la cesión.

Si tu dirección de correo electrónico ya está registrada pero no sabes la contraseña, sigue las instrucciones para obtener una nueva.

### ME HAN CEDIDO UN CARNET Registro

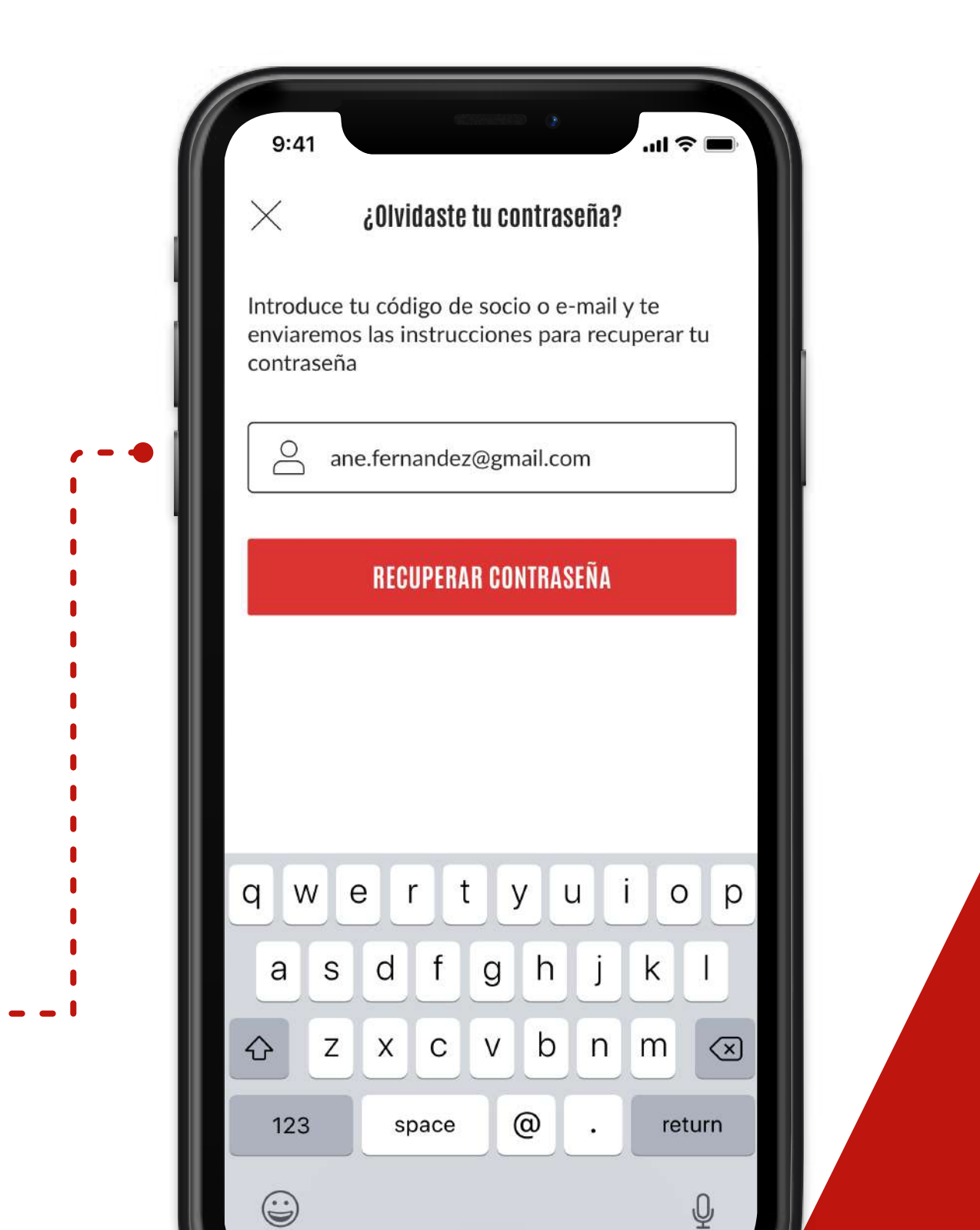

Una vez hayas iniciado sesión, acepta o rechaza la invitación.

Nosotros enviaremos un email al socio para informarle.

### ME HAN CEDIDO UN CARNET Acceso

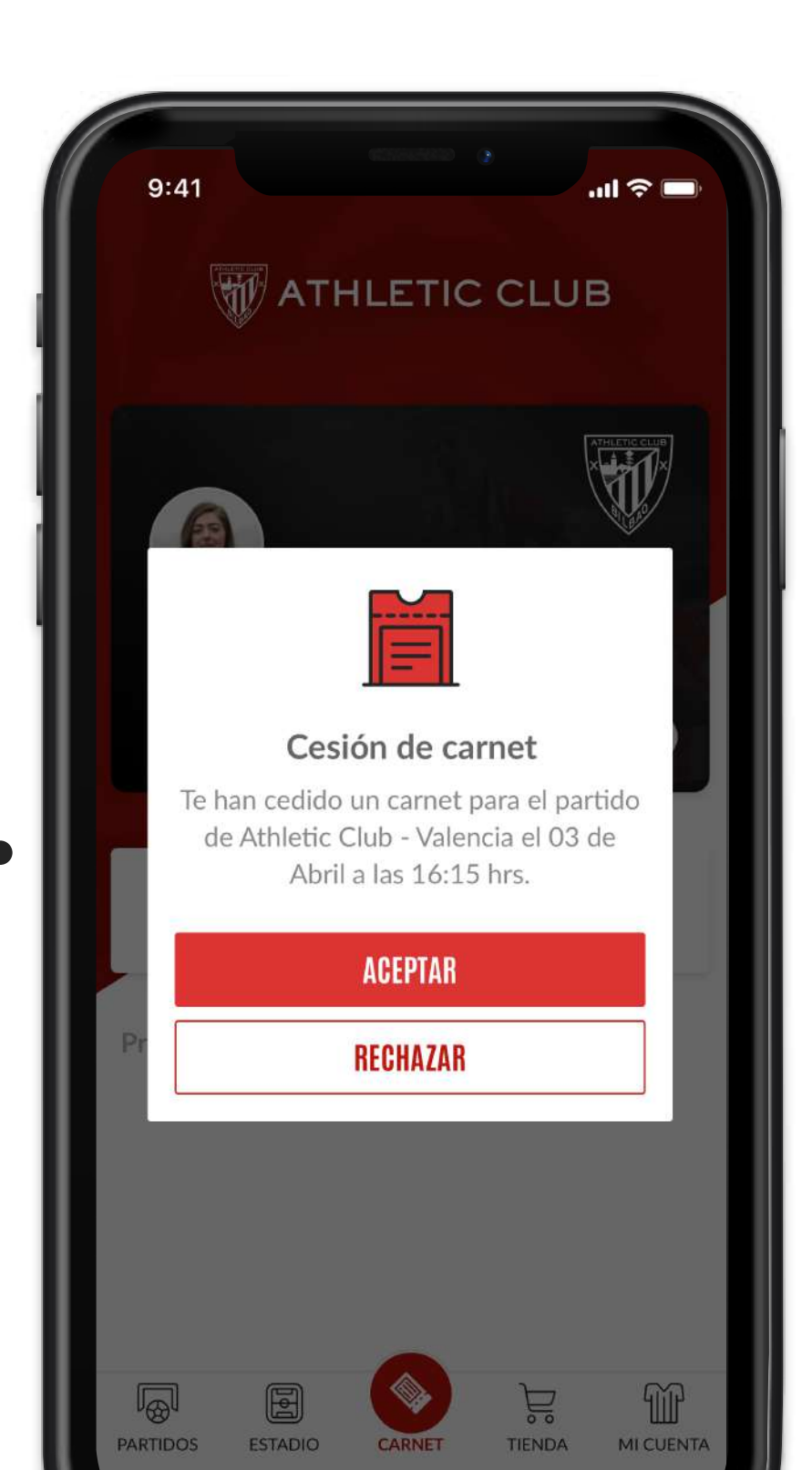

| 9:               | 41                                      | LETIC    | CLUE   | ı∥ ≎ ■<br>3  |            |
|------------------|-----------------------------------------|----------|--------|--------------|------------|
|                  | <b>Solution</b>                         |          | X      | INLETIC CLUB |            |
| A<br>Ar<br>Próx  | imo partido                             |          |        | 0            |            |
| <b>03</b><br>ABR | JORNADA 10<br>Athletic Clu<br>16:15 hrs | ub - Val | encia  |              | DISPONIBLE |
| PARTID           | ) (F)<br>OS ESTADIO                     | CARNET   | TIENDA | MI CUENTA    |            |

El código que te han cedido es únicamente válido para el partido que se menciona y se activará 2 horas antes de su inicio.

Acerca el código al lector del torno y entra al campo.

|  | 9:41<br>×<br>And<br>Ca           | e Fernández<br>147588<br>met cedido |  |  |  |
|--|----------------------------------|-------------------------------------|--|--|--|
|  | Ubicación Tribuna principal baja |                                     |  |  |  |
|  | 👜 Puerta                         | 1 · 2 · 3                           |  |  |  |
|  | O Bloque                         | 126                                 |  |  |  |
|  | 🖽 Fila                           | 5                                   |  |  |  |
|  | 🕂 Asiento                        | 6                                   |  |  |  |
|  |                                  |                                     |  |  |  |

9:41 **Mikel Aguirre** CÓDIGO DE SOCIO 1234567890 E-MAIL mikel.aguirre@gmail.com MÓVIL (12) 345 6789  $\square$ Editar mi cuenta

Gerrar sesión
Gerrar sesión
Cerrar fesión

CARNET

TIENDA

MI CUENTA

PARTIDOS

ESTADIO

MI CUENTA Edita tus datos de acceso y gestiona la seguridad de tu cuenta.

### CALENDARIO 🖕

Consulta todos los partidos desde el calendario.

## **OTRAS FUNCIONALIDADES**

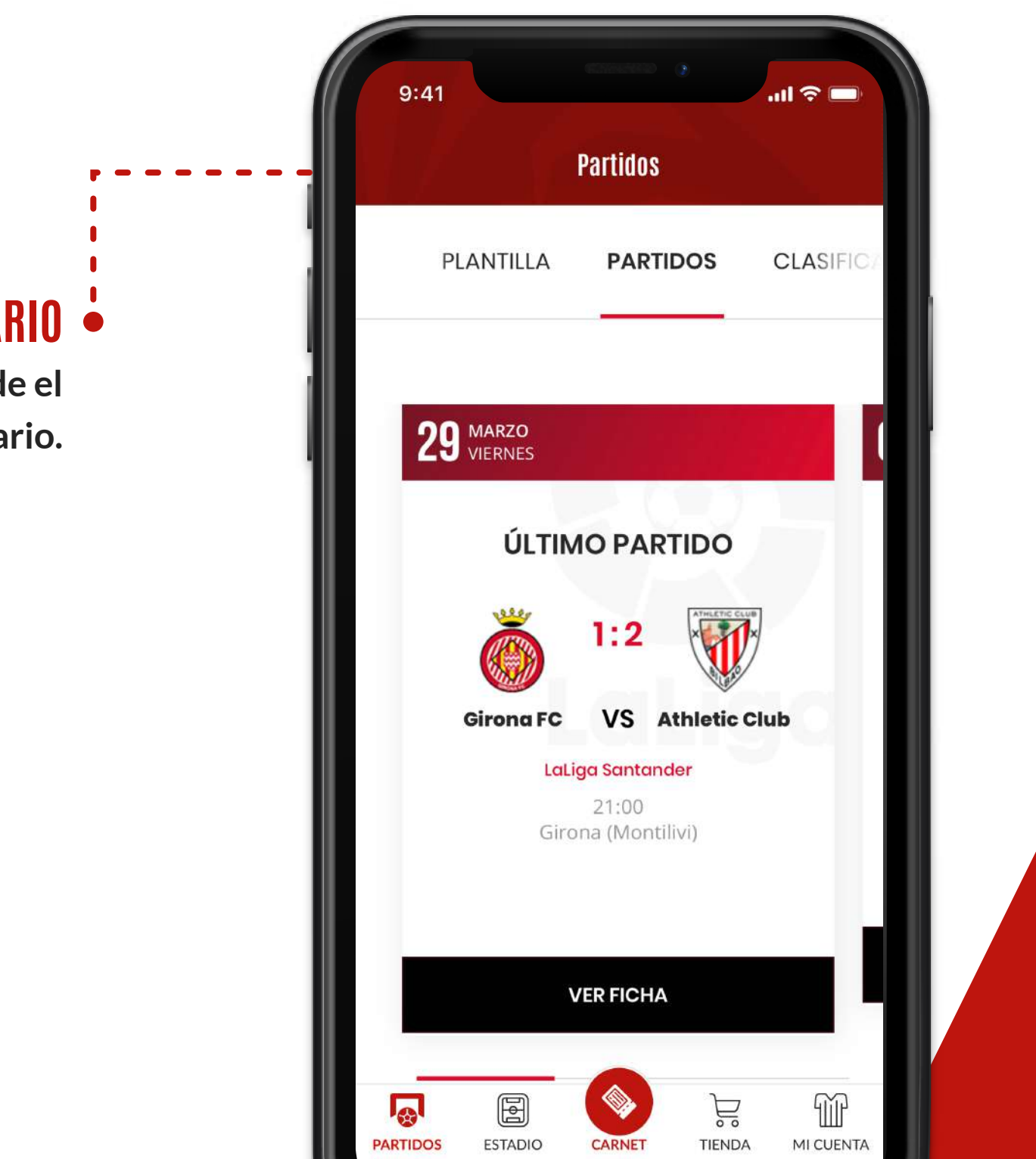

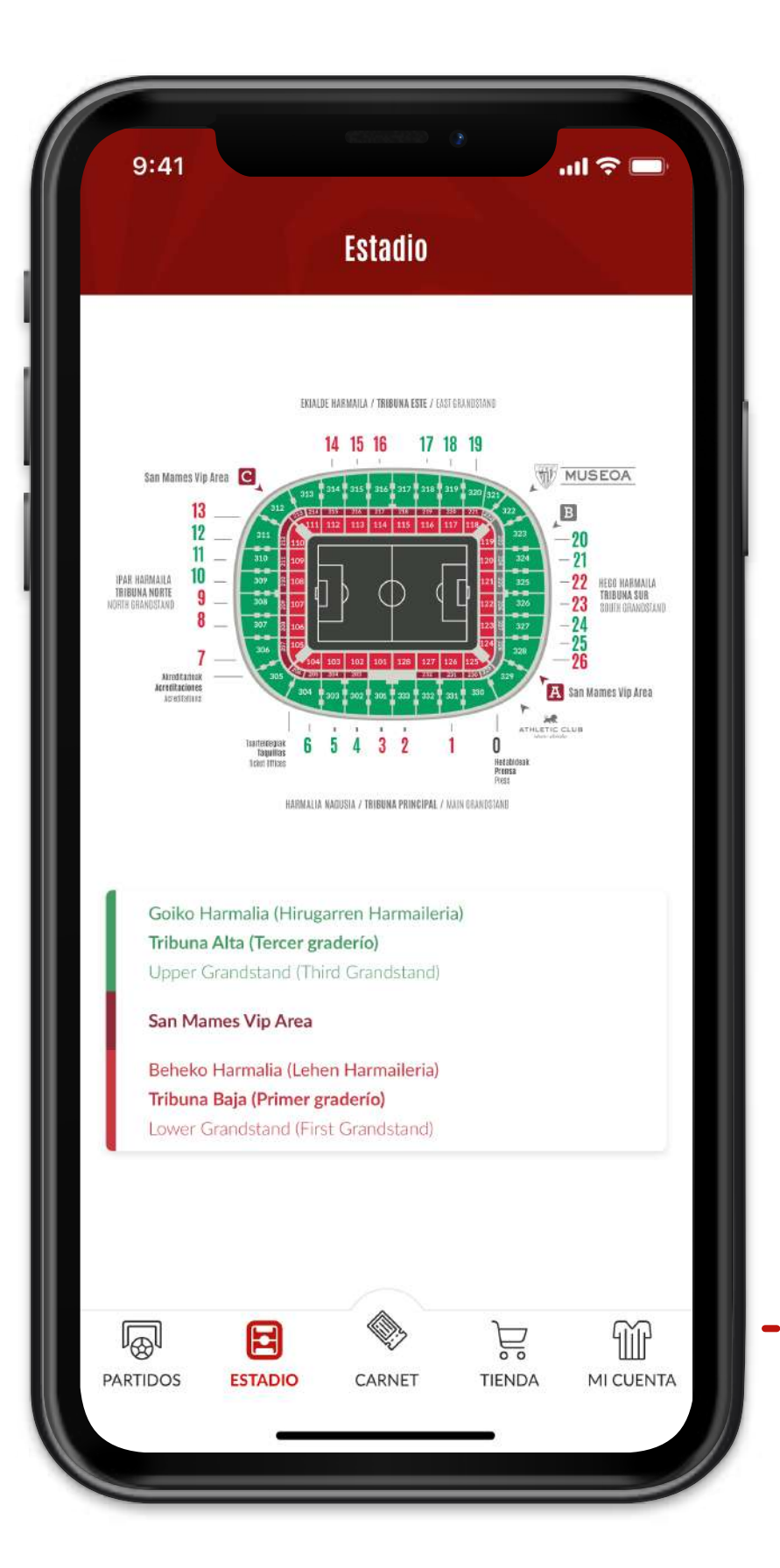

### TIENDA ONLINE 🖕

Echa un vistazo a todas las ofertas y novedades en la tienda online.

#### • ESTADIO

Localiza tu asiento desde el plano del estadio.

# **OTRAS FUNCIONALIDADES**

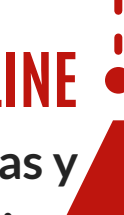

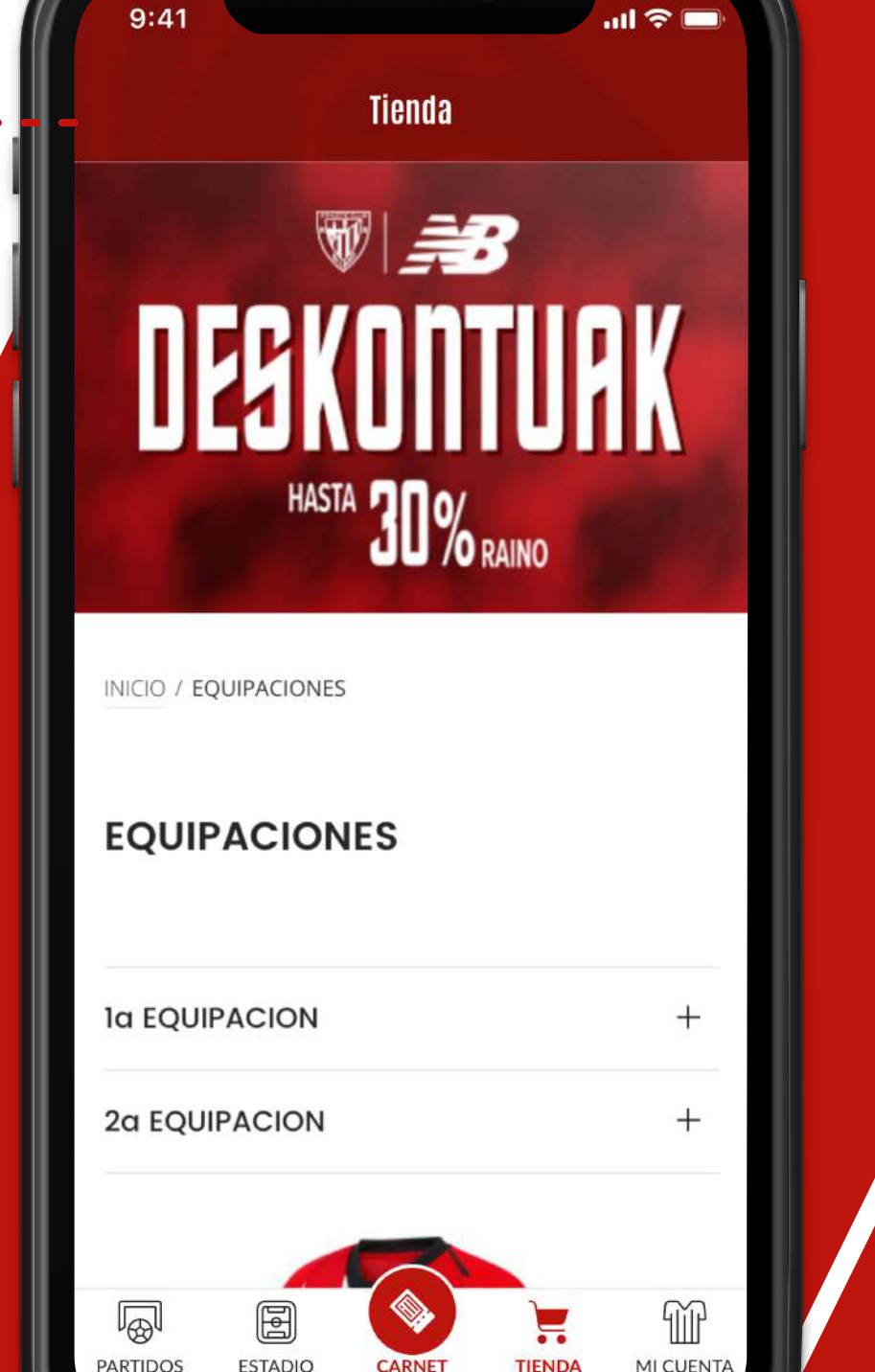

# **INFORMACIÓN GENERAL**

| • | No podrán ceder su carnet:                                                | La utilización de |
|---|---------------------------------------------------------------------------|-------------------|
|   | - Los socios que hayan solicitado "Entradas para niños y niñas" para el   | bloqueo del ser   |
|   | mismo partido.                                                            | bloqueo de su c   |
|   | - Los Gazte Abonoak.                                                      |                   |
|   |                                                                           | Cada cesión del   |
| ļ | Mediante la aplicación ATHLETICKET podrás gestionar varios carnets,       | datos.            |
|   | siempre y cuando inicies sesión con un usuario por carnet. Así, para      |                   |
|   | gestionar tu carnet de socio, te registrarás con tu código y PIN, pero si | Si tienes cualqu  |
|   | recibes una invitación, deberás registrarte con el email correspondiente. | appathletic@gn    |
|   |                                                                           |                   |
|   | Ante cualquier incidencia, acércate a las taquillas generales de San      |                   |
|   | Mamés.                                                                    |                   |

- e este servicio con fines lucrativos podría dar lugar al rvicio de forma permanente para el socio así como al carnet.
- carnet que se realice queda registrada en nuestra base de

- uier duda o consulta, puedes contactarnos en:
- mail.com

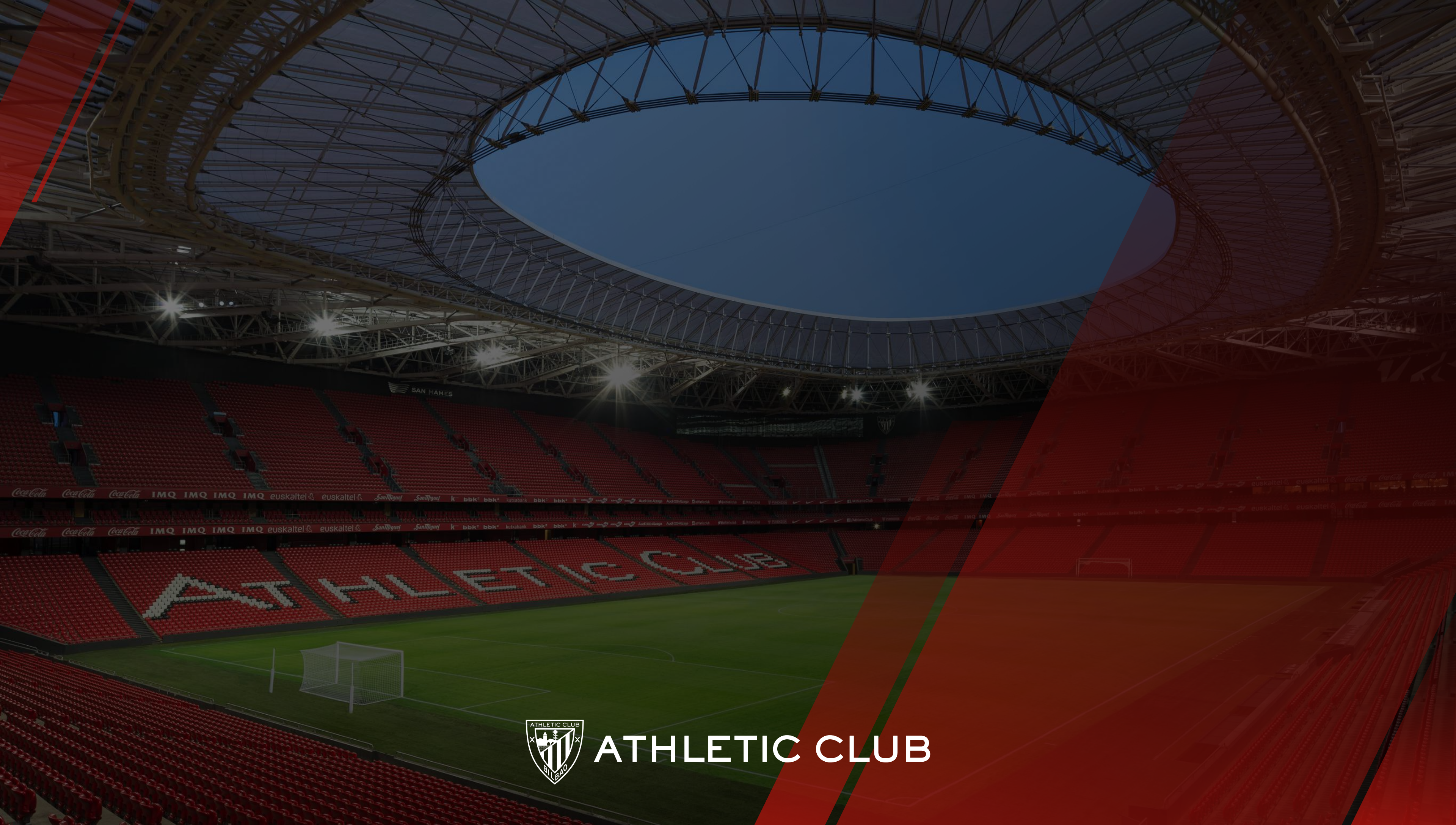